| 電話番号での登                                                                                                    | 録・同じアドレスでの登録を                                                                                      | してしまった方へ                                                                                                    |
|----------------------------------------------------------------------------------------------------|----------------------------------------------------------------------------------------------------|----------------------------------------------------------------------------------------------------|
| 電話番号での登<br>FIRST<br>新規会員登録<br>ログインIDとなるメールアドレスとパスワードを<br>れしてください。「入退室にはAkerunの登録が<br>必要となります。Akerunをすでに登録済みの方<br>は、別のアトレスにてご登録ください。」<br>ご利用には会員登録が必須となっております。<br>ドジター」「ドロップイン」のご利用(チケッ<br>ト読入)も会員登録が必要となります。<br>チケット購入の場合、人会会は不要です。 | <ul> <li>         ・同じアドレスでの登録を         <ul> <li>                 「新規会員登録アンケート]</li></ul></li></ul> | <ul> <li>としてしまった方へ</li> <li>● 感味</li> <li>● さの他</li> <li>**注解*</li> <li>● なの他</li> <li>**注解*</li> <li>● なの他</li> <li>**注解*</li> <li>● なの他</li> <li>**注解*</li> <li>● なの他</li> <li>**注解*</li> <li>● なの他</li> <li>**注解*</li> <li>● なの他</li> <li>**注解*</li> <li>● なの他</li> <li>● ないしまい</li> <li>● ひかしい</li> <li>● ひかしい</li> <li>● ひか</li></ul> |
| <b>お客様情報を入力</b><br>氏名 2010                                                                                                    | <ul> <li>テラシ</li> <li>駅の看板</li> <li>会員からの紹介</li> <li>その他</li> </ul>                                | 利用規約<br>プライバシーボリシー<br>特定商取引法                                                                                                    |

新規登録の際、下記の注意書きにもかかわらず

予約日の前日 24 時までであれば、下記の方法でAkerunに鍵が付与されます。 時間を超えてしまった場合、また、当日予約の方で、 電話番号もしくは、以前に登録した同じアドレスで登録した方は、 FIRST 事務局の営業時間でのみ、事務局から鍵の付与になります。 ※土日祝日・長期休暇(お盆休暇・年末年始休暇等)は対応できません。

【営業時間】 info-first@n-up.co.jp 平日 10:00~16:00 長期休暇の情報は FIRST の HP、NEWS でご確認ください。

<mark>方法①</mark> FIRST のマイページを開きます。下記画像のように赤い注意書きが出ているはずです。

| ∽ hacomono =                                                                                                    | i                                                         |
|----------------------------------------------------------------------------------------------------|-----------------------------------------------------------|
| 篇物太郎<br>matsuo+20240613hoge@hacomono.co.jp                                                                             | Akerunのユーザーの招待を行うこと                                       |
| Full Time Plan 今月あと3日<br>同時予約可能数: 全体 4 / 4回                                                                            | ができませんでした。                                                |
| ▲ Akerunのユーザーの招待を行うことができませんでした。<br>Akerunのユーザーの招待を行うことができませんでした。<br>お手数ですが <u>AkerunユーザーID設定</u> ページでご対応をお願いいたしま<br>す。 | - / お手数ですが <u>AkerunのユーザーD 設定</u> ページ<br>でご対応お願い致します。<br> |
| 正 チケット購入 オンラインショップ                                                                                                    |                                                           |
| <b>起</b> 》<br>契約管理                                                                                                    |                                                           |
| 保有している予約権利                                                                                                    |                                                           |
| チケット                                                                                                    |                                                           |
| 購入・利用履歴                                                                                                    | •                                                         |

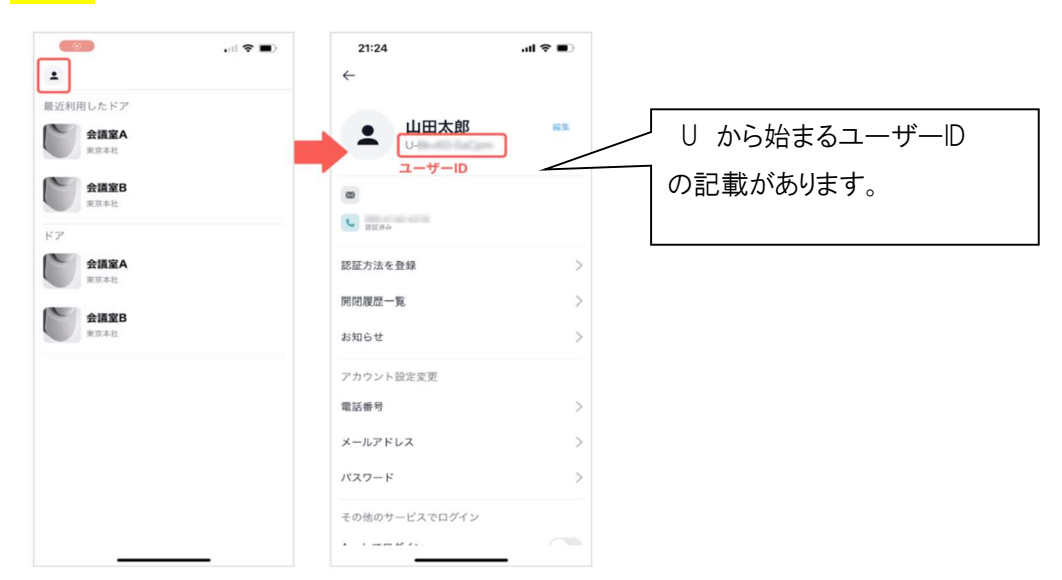

<mark>方法②</mark> AkerunのユーザーID を、Akerunアプリを開いて確認してください。

<mark>方法③</mark> FIRST サイトで画面下部の[マイページ]をタップし、[アカウント設定]→[AkerunユーザーID 設定]を選択します。

| 家族アカウント設定      | >                                                                                 |
|----------------|-----------------------------------------------------------------------------------|
| AkerunユーザーID設定 | >                                                                                 |
|                | グアウト                                                                              |
| Ю<br>hacomono  | 利用規約<br>プライバシーポリシー<br>特定商取引法                                                      |
| ★ 曲<br>ホーム 予約  | □<br>ました<br>テ定管理<br>・<br>・<br>・<br>・<br>・<br>・<br>・<br>・<br>・<br>・<br>・<br>・<br>・ |

<mark>方法④</mark> [AkerunユーザーID]にAkerunユーザーID を入力し、 [設定する]をタップします。

| 17 hacon                | mono =                                                                         |                             |
|-------------------------|--------------------------------------------------------------------------------|-----------------------------|
| <                       | AkerunユーザーID設定                                                                 | <u>方法①~④までを行いますと、</u>       |
|                         |                                                                                | - 日付を超えたらAkerun連携が完了します。    |
| ● AkerunユーザーIDを設定してください |                                                                                | 予約当日にAkerunアプリをもう一度ひらくと、鍵が付 |
| ボタンを押し<br>Akerunユーヤ     | ティークション ションのにARG di ユーラー Dをパガ とくなみ<br>ティください。<br>ザーIDの調べ方は <u>こちら</u> をご覧ください。 | <u>与されます。</u>               |
| Akerunユーザ・              | -ID                                                                            | _                           |
| U-                      |                                                                                |                             |
|                         | 設定する                                                                           |                             |
|                         |                                                                                | FIRST                       |